## 【メールアドレスの登録方法】

オンライン決済を行う場合、決済完了通知をメールでお送りいたしますので、メールアドレスの登録をお願 いいたします。

① ログインした後、「公共施設予約メニュー」を押します。

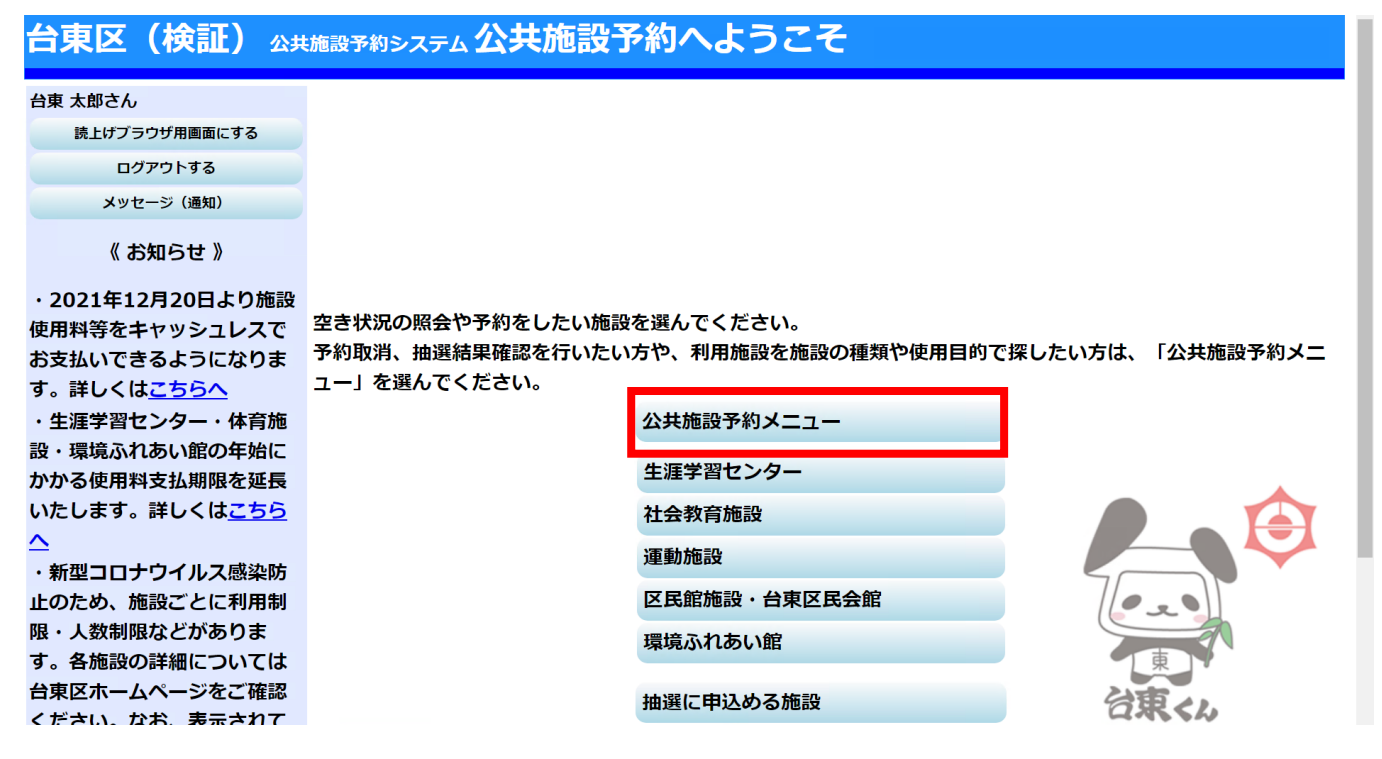

② 「4.利用者情報の設定・変更」を押します。

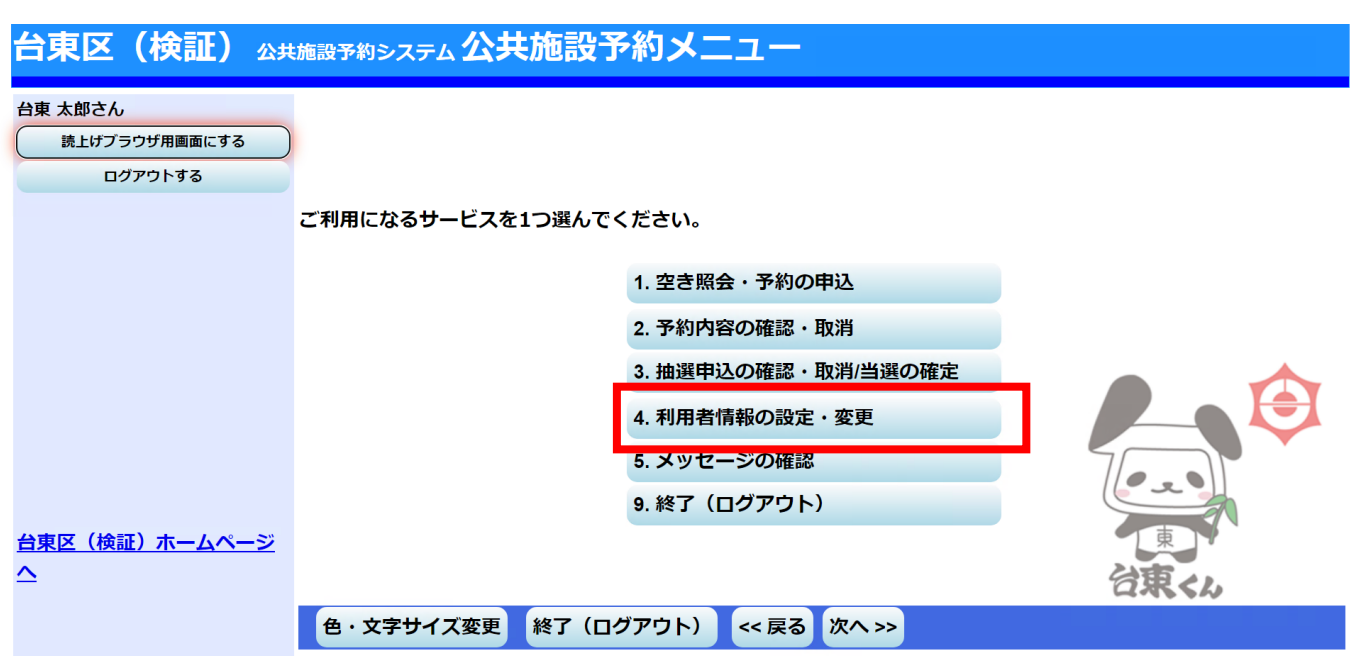

## ③ 「2.登録済利用者情報の変更」を押します。

| 台東区(検証)                                       | 公共施設予約システム 利用者情報      | 服の設定・変更                           |        |
|-----------------------------------------------|-----------------------|-----------------------------------|--------|
| 台東 太郎さん<br>メッセージ (通知)<br>ログアウトする<br>処理ガイド 非表示 | ご利用になるサービスを1つ選んでください。 |                                   | ( z )  |
| ▼利用者情報の設定・変更                                  |                       | 1. パスワードの変更・問合せ<br>2. 登録済利用者情報の変更 | 東 谷東くん |
| 途中で、ブラウザの「戻る」<br>は<br>使用しないでください。             | 色・文字サイズ変更 メニューヘ       | << 戻る 次へ >>                       |        |

④ 抽選結果等の自動連絡メールの「必要」を選択し、「メールアドレス」欄と「メールアドレス(確認)」欄 にメールアドレスを入力し、「次へ」を押します。

| 台東区(検証)                                                                        | 公共施設予約システム 登録                                                                                                    | 済利用者情報の変更                 |    |  |  |
|--------------------------------------------------------------------------------|----------------------------------------------------------------------------------------------------|---------------------------|----|--|--|
| 台東 太郎さん<br>メッセージ (通知)                                                          | 項目を変更して、「次へ」ボタ                                                                                                    | ンを押してください。                |    |  |  |
| ログアウトする<br>処理ガイド 非表示                                                           | 抽選結果等の自動連絡メール 必要 不要<br>メールアドレスの変更がある場合は、メールアドレスと確認の両方を変更して下さい。                                                                         |                           |    |  |  |
| <ul> <li>▼利用者情報の設定・変更</li> <li>▼登録済利用者情報の変更</li> <li>▼登録済利用者情報の変更確認</li> </ul> | 自動連絡が不要でメールアドレ<br>空にして下さい。                                                                                                    | スを削除したい場合は、メールアドレスと確認の両方を |    |  |  |
| ▼登録済利用者情報の変更完了                                                                 | メールアドレス<br>メールアドレス(確認)                                                                                                    |                           |    |  |  |
| 途中で、プラウザの「戻る」<br>は<br>使用しないでください。                                              | ※メールアドレスは、パスワードの問合せを行う際にも必要になります。<br>※携帯のメールアドレスを登録することは可能ですが、受信制限されている場合は、<br>yoyaku.4sr@city.taito.tokyo.jp からのメールを受信できるように設定してください。 |                           | 東、 |  |  |
|                                                                                | 色・文字サイズ変更 メニニ                                                                                                    | 1-1 <<戻る 次へ>>             |    |  |  |

⑤ 入力した内容の確認画面が表示されますので、内容を確認の上、「変更」を押します。

| 台東区(検証)                        | 公共施設予約システム 登録済利用者情報の変更確認    |  |
|--------------------------------|-----------------------------|--|
| 台東 太郎さん                        |                             |  |
| <b>メ</b> ッセージ(通知)              |                             |  |
| ログアウトする                        | 登録済利用者情報の変更確認               |  |
| 処理ガイド非表示                       |                             |  |
| ▼利用者情報の設定・変更                   | 内容を確認して、「変更」ボタンを押してください。    |  |
| ▼登録済利用者情報の変更<br>▼登録済利用者情報の変更確認 |                             |  |
| ▼登録済利用者情報の変更完了                 | メールアドレス                     |  |
|                                | メール通知 必要 谷東くん               |  |
|                                | 色・文字サイズ変更 メニューヘ << 戻る 変更 >> |  |
| 途中で、ブラウザの「戻る」                  |                             |  |
| は<br>使用しないでください。               |                             |  |

## ⑥ 登録完了となります。

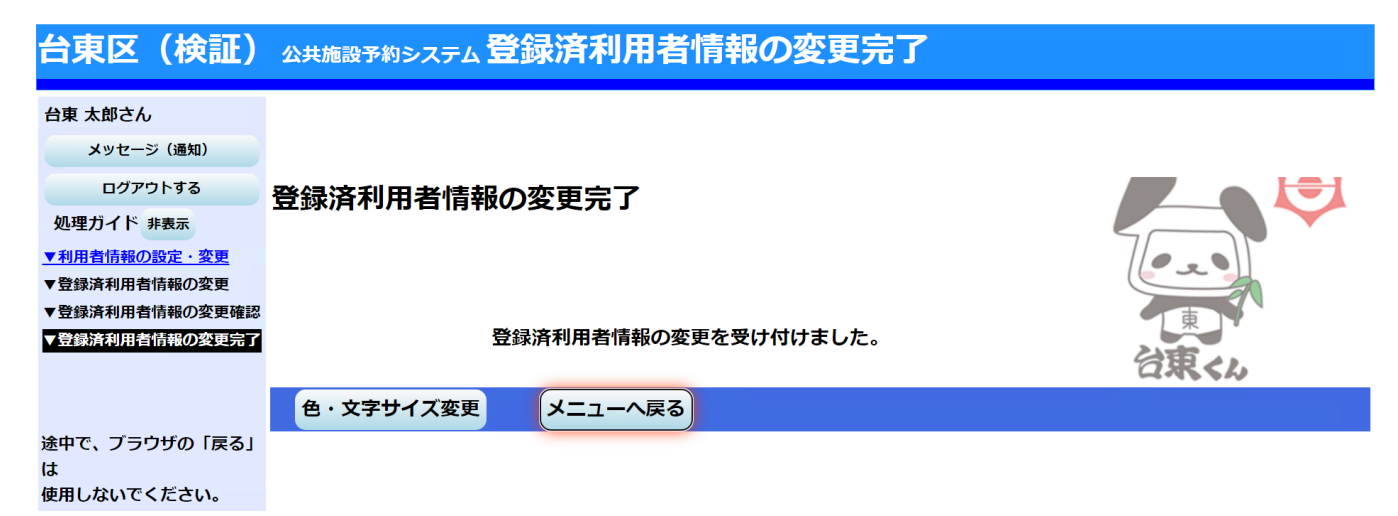